## Come visualizzare l'anteprima del Diario di Bordo

## Descrizione

Per visualizzare l'anteprima del "**DIARIO DI BORDO**", dovete andare alla sezione "**BAMBINI**" e cliccare su <u>"**ELENCO BAMBINI**</u>".

| Bacheca                                                    | 😂 Bambini              |
|------------------------------------------------------------|------------------------|
|                                                            | Cerca                  |
| Bambini ~<br>Elenco Bambini<br>Presenze<br>Importa Bambini | Nome e Cognome         |
| Importa Familiari                                          | Viola<br>Angeli        |
| Educatori   Sezioni                                        | Matteo<br>Baiocchi     |
| Impostazioni                                               | Ilaria<br>Belfiore     |
| Fatturazione                                               | Eustachia<br>Benedetti |
| 🛈 Segnala problema                                         | Elena                  |

Vi si aprirà una schermata con l'elenco dei bambini disposti in ordine alfabetico. Noterete che alla destra di ogni bambino si trova un fila di cinque icone. Una volta che avrete trovato il bambino di cui vi interessa vedere "**l'anteprima del Diario di Bordo**", dovrete cliccare sulla terza icona che trovate sulla destra, l'icona verde con il simbolo della nuvoletta ed arcobaleno.

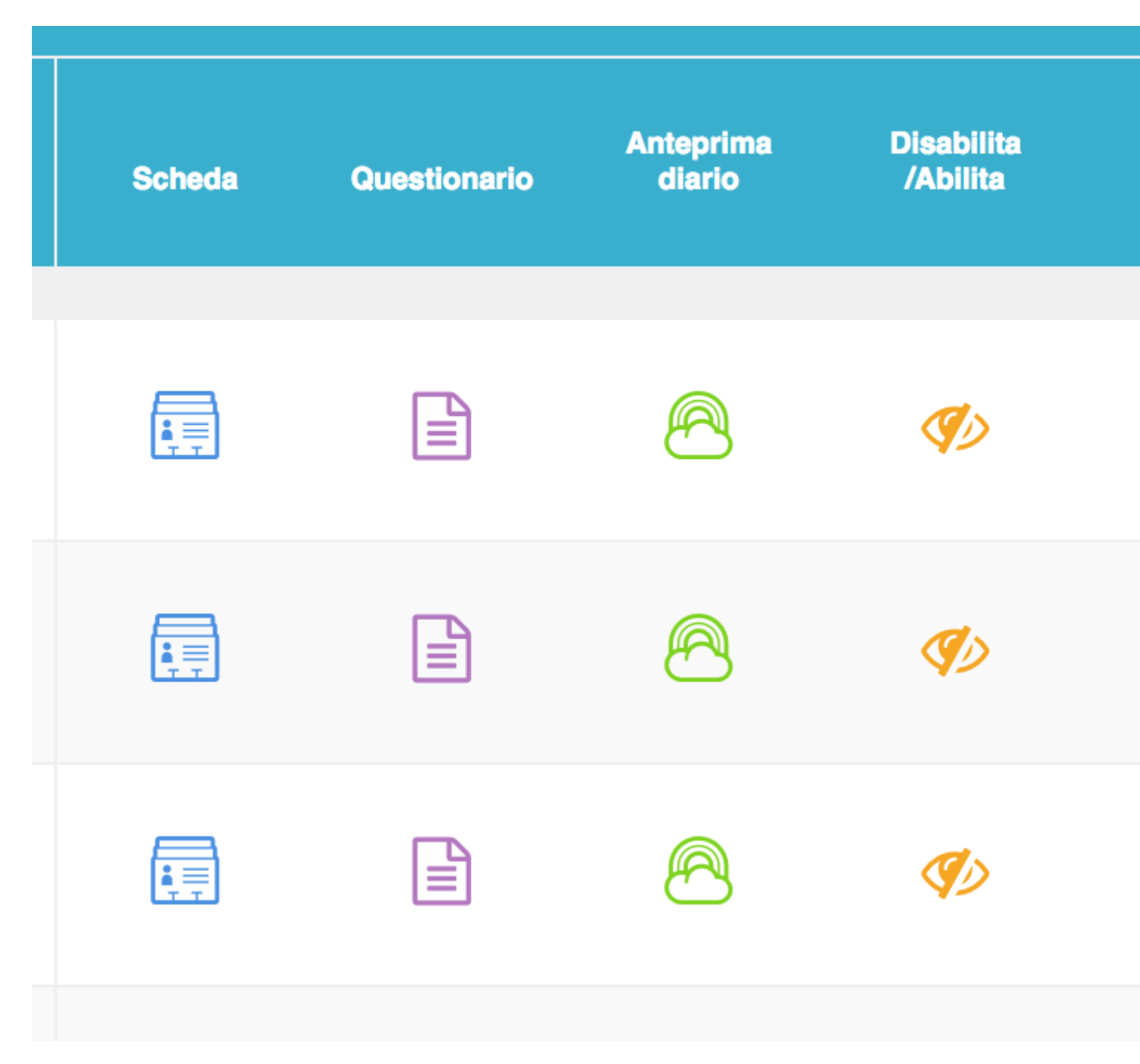

Una volta cliccato sopra l'icona vi si aprirà la pagina con l'anteprima del diario di bordo.

Sul DIARIO DI BORDO troverete tutte le informazioni di quel bambino registrate dagli educatori. Cliccando sul bottone celeste "**SELEZIONA DATA**" che trovate a destra potrete selezionare il giornodi cui volete vedere l'anteprima del diario di bordo.

| Bambini - Anteprima Diario          |                           |                                                  |            |
|-------------------------------------|---------------------------|--------------------------------------------------|------------|
|                                     | Diario di Bordo           | Familiari                                        | Questionar |
|                                     | Tutto Oggi leri           | 2gg 3gg 1 sett                                   |            |
| Viola Angeli                        | Venerdì 29 Settembre 2017 |                                                  |            |
| Inlanzia Medi<br>Nata il 24/09/2012 | 17:30 • Pres              | <b>enza - Uscita</b><br>o da <b>Mario Angeli</b> |            |
|                                     | 15-25                     |                                                  |            |

In alternativa potete cliccare sui bottoni grigi che trovate sotto il bottone celeste "**DIARIO DI BORDO**" che trovate sulla sinistra. Cliccando su questi bottoni grigi potrete vedere l'anteprima del diario di bordo di "**OGGI**", "**IERI**", "**2 GIORNI FA**, "**3 GIORNI FA**", oppure "**1 SETTIMANA FA**".

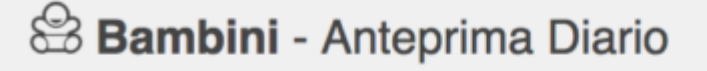

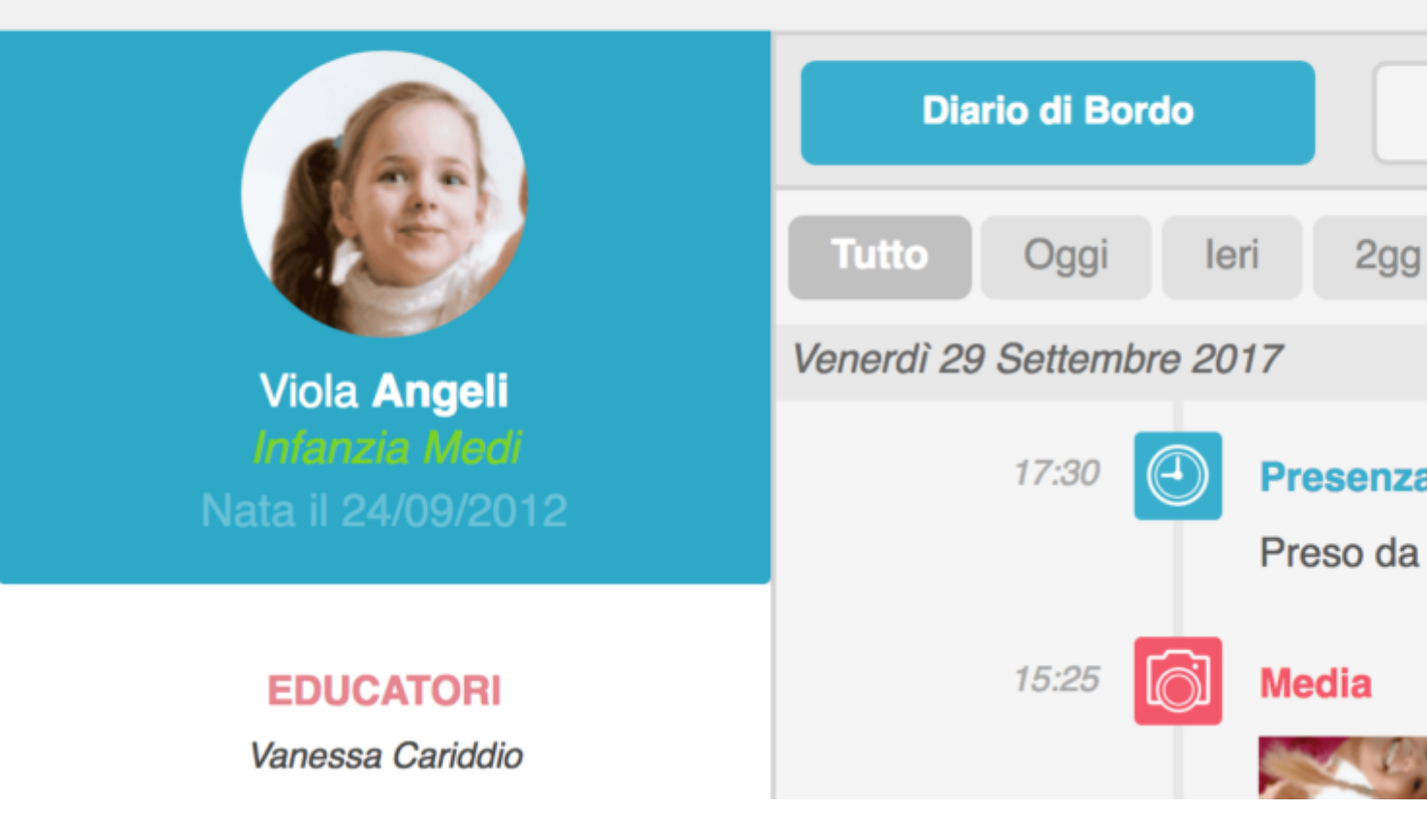